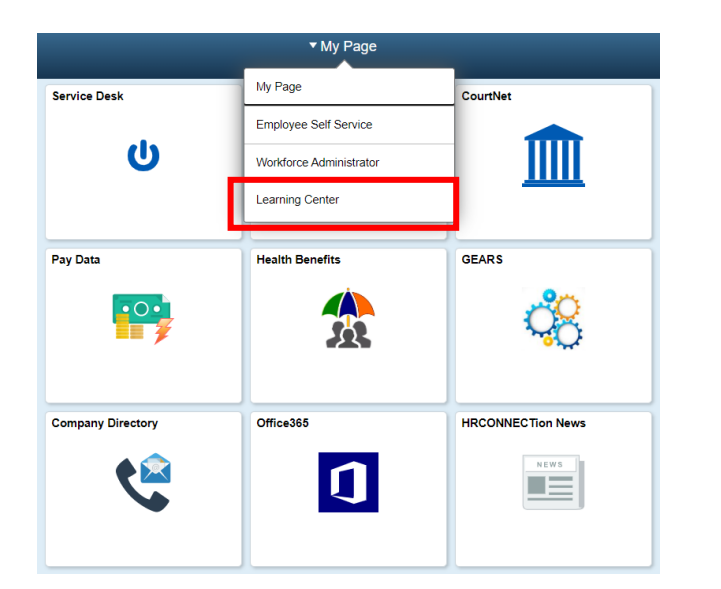

|                       | Learnin             | gCenter             |                   |
|-----------------------|---------------------|---------------------|-------------------|
| Supplemental Learning | My Learning History | Worklist            | Find MDJ Learning |
|                       | 2                   |                     |                   |
| Approve/Review a Form | Team Learning       | Current Enrollments | Learning 360      |
|                       | <u>چ</u>            | 6                   |                   |
|                       |                     | 1 Class             |                   |
| Team Members          | Team Approvals      |                     |                   |
|                       |                     |                     |                   |

connect

Basic Search | Advanced Search

 $\otimes$ 

Find Learning

Filter by

- 1. Once logged into Connect, select the "Learning Center" page.
- 2. Click the "Find MDJ Learning" tile.

- 3. Under Find Learning, enter a search criterion to narrow down your results. Classes are listed in alphabetical order.
- 4. Select the double arrows in a circle to complete the search request.

| CONNECT: Employee               | Essentials (TE-Emp     | pEssentials) |                |                       |              |                |  |
|---------------------------------|------------------------|--------------|----------------|-----------------------|--------------|----------------|--|
| ★★★★★ (0)                       |                        |              |                |                       |              | Plan for Later |  |
| This half day course cove       | rs all of the essentia | IIs in CONNE | CT that are NO | T related to time and | l absence. V | /iew Details   |  |
| Class Code                      | Туре                   | Duration     | Start Date     | Location              | Price        |                |  |
| TE-EmpEssentials-2018-<br>02-26 | Classroom              | 3 Hrs        | 02/26/2018     | Annapolis, MD         |              | Enroll         |  |
| TE-EmpEssentials-2018-<br>02-28 | Classroom              | 3 Hrs        | 02/28/2018     | Annapolis, MD         |              | Enroll         |  |
| TE-EmpEssentials-2018-<br>03-05 | Classroom              | 3 Hrs        | 03/05/2018     | Annapolis, MD         |              | Enroll         |  |
| TE-EmpEssentials-2018-<br>03-07 | Classroom              | 3 Hrs        | 03/07/2018     | Annapolis, MD         |              | Enroll         |  |

5. From the class menu, select the appropriate class you would like to enroll in and select **Enroll**.

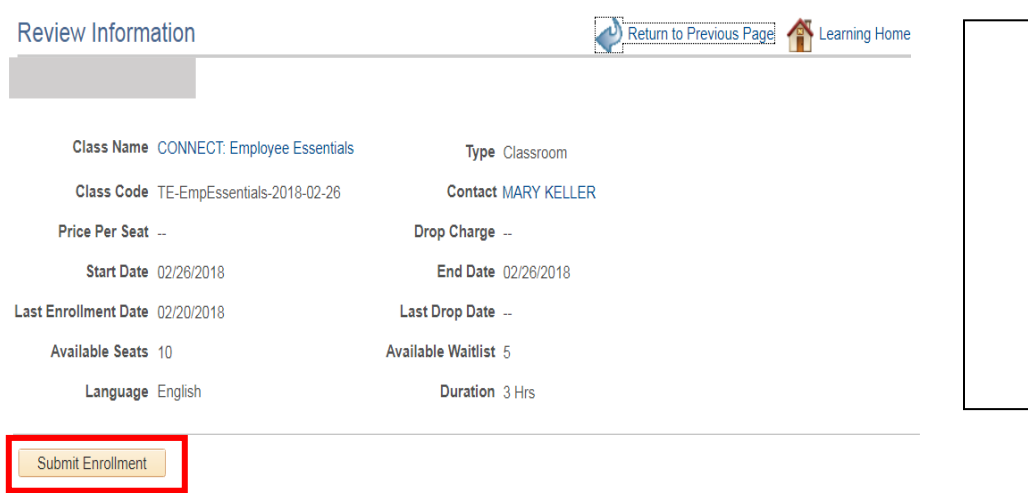

6. The Review Information screen will populate with the class name and corresponding information for the class you wish to enroll in.

If this is the correct class, select **Submit Enrollment**.

| Review Inform                                                                                                    | ation                                               |                        | Ne Re                  | eturn to Previous Page | Learning Home |
|----------------------------------------------------------------------------------------------------|-----------------------------------------------------|------------------------|------------------------|------------------------|---------------|
| This enrollment<br>be updated on the second second | needs approval for CONNECT:<br>he My Learning page. | Employee Essentials. T | his change in status w | ill                    |               |
| Class Name                                                                                                    | CONNECT: Employee Essentials                        | з Туре                 | Classroom              |                        |               |
| Class Code                                                                                                    | TE-EmpEssentials-2018-02-26                         | Contact                | MARY KELLER            |                        |               |
| Price Per Seat                                                                                                    |                                                     | Drop Charge            |                        |                        |               |
| Enrollment Status                                                                                                    | Pending Approval                                    | Confirmation Number    | 82061                  |                        |               |
| Start Date                                                                                                    | 02/26/2018                                          | End Date               | 02/26/2018             |                        |               |
| Last Enrollment Date                                                                                                    | 02/20/2018                                          | Last Drop Date         |                        |                        |               |
|                                                                                                    |                                                     | Duration               | 3 Hrs                  |                        |               |

 Upon successful enrollment you will receive the message:

> This enrollment needs approval for (Class Name). This change in status will be updated on the **My Learning Page**.

8. Select **Learning Home** to navigate back to your My Learning Page.

| My Current Learning  |                                  |          |                  |          | 0 |
|----------------------|----------------------------------|----------|------------------|----------|---|
| View All Learning    | <b>•</b>                         |          |                  |          |   |
| Title                | Туре                             | Required | Status           | Due Date |   |
| CONNECT: Employee Es | Classroom                        |          | Pending Approval |          |   |
| Introduction to MBTI | Professional Develop.<br>History |          | Completed        | -        |   |
| Fundamentals of Cust | Professional Develop.<br>History |          | Completed        |          |   |
| Doing Business with  | Professional Develop.<br>History |          | Completed        |          |   |
| Business Writing for | Professional Develop.<br>History |          | Completed        |          |   |
| Judiciary Employee L | Professional Develop.<br>History |          | Completed        |          |   |
| Career Professionals | Professional Develop.<br>History |          | Completed        |          |   |
| New Employee Orienta | Professional Develop.<br>History |          | Completed        |          |   |
| Diversity Training 2 | Professional Develop.<br>History |          | Completed        |          |   |
| Microsoft Word 2013  | Classroom                        |          | Completed        |          |   |

In the center of your My
Learning Page you will find My
Current Learning.

This is where you will find the status of all your learning. Once a class is approved it will change from Pending Approval to Enrolled.

When a class has been successfully completed, the status will change from Enrolled to Completed.